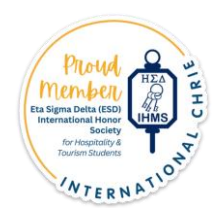

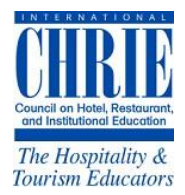

# Creating an ICHRIE Eta Sigma Delta (ESD) Student Membership

Please visit: https://www.chrie.org/

Next, on the menu, hold your mouse over "Eta Sigma Delta" > "ESD Induction Ceremony" > "Student Induction/Membership Form'.

You can also access this form by clicking this link: https://ichrie.memberclicks.net/membership-application-form

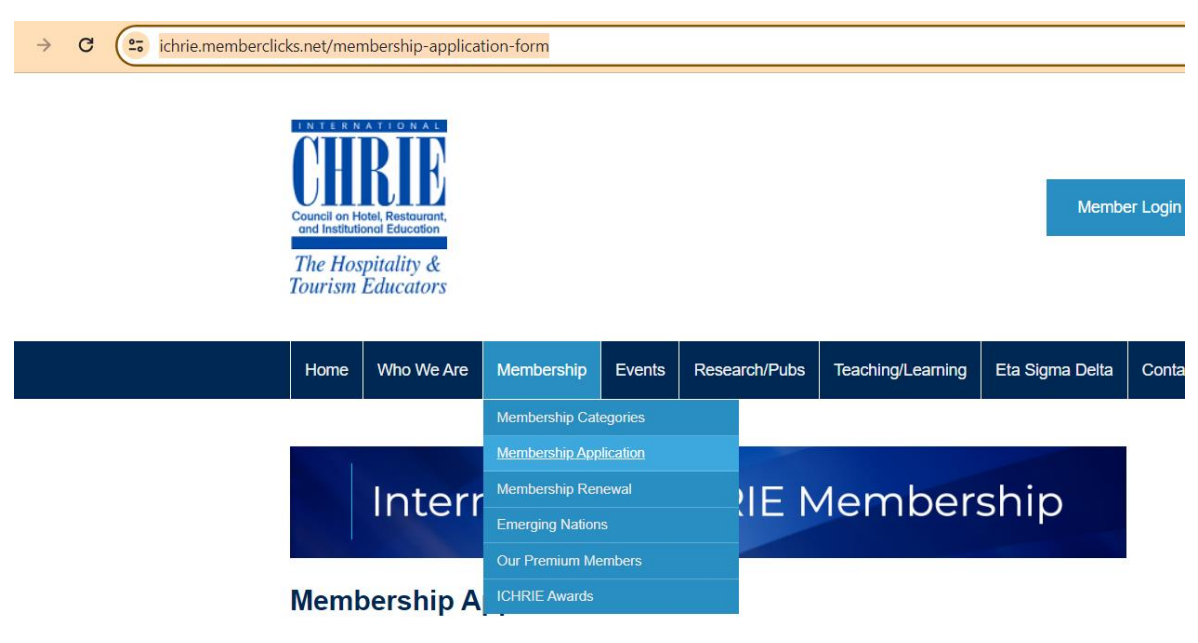

Already a member of International CHRIE?

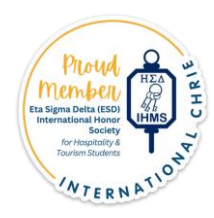

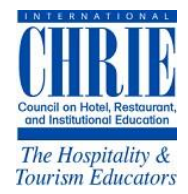

# Click the form option > then select "Membership Type" > "ESD Student"

#### Membership

Choose a member type below to join as a new member.

| Aember Type                  |   |
|------------------------------|---|
| Make a selection             | ~ |
| Make a selection             |   |
| Emergent Premium Institution |   |
| ESD Student                  |   |
| Exclusive Individual         |   |
| Executive Member - 2 year    |   |
| Executive Member - 4 Year    |   |
| Gold Premium Exclusive       |   |
| Premium Institutional        |   |
| Special Individual           |   |

# Then Complete the information on the ESD Student Form (rate is \$50):

| Membership                                          |           |
|-----------------------------------------------------|-----------|
| Choose a member type below to join as a new member. |           |
| Member Type                                         |           |
| ESD Student                                         | ~         |
| Membership Options                                  |           |
| 1 year - \$50.00                                    |           |
| Individual Name*                                    |           |
| First Name                                          | .ast Name |
| Email                                               |           |
| Preferred*                                          |           |
|                                                     |           |
| Preferred is required                               |           |
| Second                                              |           |
|                                                     |           |
| Institution or Organization*                        |           |
|                                                     |           |
| Position Title                                      |           |
|                                                     |           |
| Phone                                               |           |
|                                                     |           |
| Preferred                                           |           |

If you have a discount code - enter it on "Screen 2".

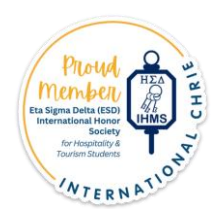

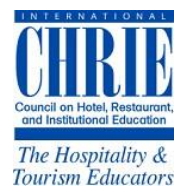

# To pay for your membership > make a selection on "Screen 3" > complete the information.

### Submit payment.

| Payment                    |   |
|----------------------------|---|
| Total: \$50.00             |   |
| How would you like to pay? |   |
| Select pay option          | ~ |
|                            |   |

Previous

If you have any questions, please email ESD@chrie.org